# Panasonic KX-TGP500 Admin Guide

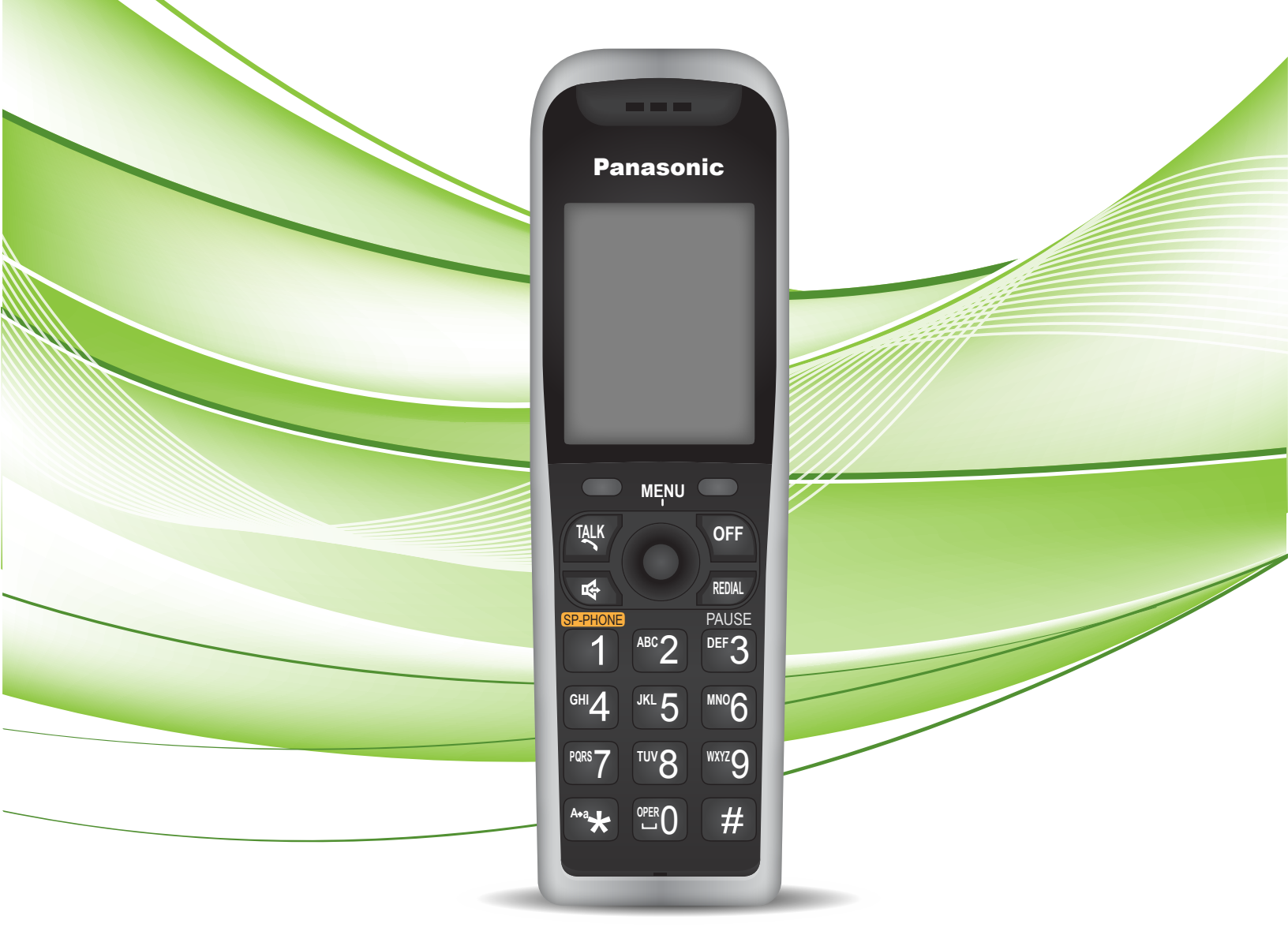

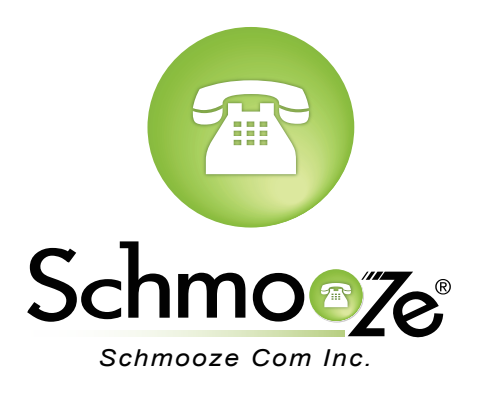

### How To Find The IP Address

- 1. Press the "Menu" button on a handset (Center Joystick).
- 2. Press the following key presses on the keypad ([#][5][3][4]).
- 3. Select "On" for "Embedded web" [SAVE].
- 4. Now to view the IP Address press the "Menu" button on a handset (center of joystick).

#### How To Find The MAC Address

#### **Quick Steps**

1. First log into the Web Admin GUI of the phone.

|            | Authentication Required                                                                           |
|------------|---------------------------------------------------------------------------------------------------|
| ?          | A username and password are being requested by http://10.10.0.225. The site says: "Authorization" |
| User Name: | admin                                                                                             |
| Password:  | ••••                                                                                              |
|            | Cancel                                                                                            |

2. Click on "Network Status" option on the left side

| Panasonic           |            |           |        |        |           |             |  |
|---------------------|------------|-----------|--------|--------|-----------|-------------|--|
| KX-TGP500B04        | Status     | Network   | System | VoIP   | Telephone | Maintenance |  |
| Web Port Close      |            |           | Versio | n Info | rmation   |             |  |
| Status              | Version In | formation |        |        |           |             |  |
| Version Information | Model      |           |        | KX-TG  | P500B04   |             |  |
| VolP Status         | Operatio   | ng BANK   |        | Bank1  |           |             |  |
|                     | IPL Vers   | sion      |        | 01.02  |           |             |  |
|                     | Firmwa     | o Vorsion |        | Bank1  | : 12.58   |             |  |
|                     | FIIIIWa    | e version |        | Bank2  | : 12.17   |             |  |
|                     |            |           |        |        |           |             |  |

3. The MAC address will be displayed like below

| Panasonic           |           |               |            |         |           |             |
|---------------------|-----------|---------------|------------|---------|-----------|-------------|
| KX-TGP500B04        | Status    | Network       | System     | VolP    | Telephone | Maintenance |
| Web Port Close      |           |               | Netv       | vork S  | tatus     | Refresh     |
| Status              | Network S | tatus         |            |         |           |             |
| Version Information | MAC A     | ddress        |            | 0080F   | 0B6E801   |             |
| Network Status      | Etherne   | t Link Status | (LAN Port) | Conne   | cted      |             |
|                     | Connec    | tion Mode     |            | DHCP    |           |             |
|                     | IP Addr   | ess           |            | 10.10.0 | 0.225     |             |
|                     | Subnet    | Mask          |            | 255.25  | 5.255.0   |             |
|                     | Default   | Gateway       |            | 10.10.0 | 0.254     |             |
|                     | DNS1      |               |            | 199.10  | 2.239.4   |             |
|                     | DNS2      |               |            |         |           |             |
|                     |           |               |            |         |           |             |

## How To Set The Configuration Server

#### **Quick Steps**

1. First log into the Web Admin GUI of the phone.

|            | Authentication Required                                                                           |
|------------|---------------------------------------------------------------------------------------------------|
|            | A username and password are being requested by http://10.10.0.225. The site says: "Authorization" |
| User Name: | admin                                                                                             |
| Password:  | ••••                                                                                              |
|            | Cancel OK                                                                                         |

2. Next select the "Maintenance" tab at the top right.

| Panasonic           |               |         |        |        |           |             |  |
|---------------------|---------------|---------|--------|--------|-----------|-------------|--|
| KX-TGP500B04        | Status        | Network | System | VolP   | Telephone | Maintenance |  |
| Web Port Close      | -             |         | Versio | n Info | rmation   |             |  |
| Status              | Version Infor | rmation |        |        |           |             |  |
| Version Information | Model         |         |        | KX-TG  | P500B04   |             |  |
| VoIP Status         | Operating     | BANK    |        | Bank1  |           |             |  |
|                     | IPL Version   | n       |        | 01.02  |           |             |  |
|                     | Eirmwaro      | Vorsion |        | Bank1  | : 12.58   |             |  |
|                     | Firmware      | version |        | Bank2  | : 12.17   |             |  |
|                     |               |         |        |        |           |             |  |

3. Next select the "Provisioning Maintenance" tab.

| Panasonic                |          |             |        |                          |                     |             |
|--------------------------|----------|-------------|--------|--------------------------|---------------------|-------------|
| KX-TGP500B04             | Status   | Network     | System | VolP                     | Telephone           | Maintenance |
| Web Port Close           |          |             | Firmwa | are Ma                   | intenance           |             |
| Maintenance              | Firmware | Maintenand  | e      |                          |                     |             |
| Firmware Maintenance     | Enable   | Firmware U  | pdate  | • Yes                    | ○ No                |             |
| Provisioning Maintenance | Update   | Туре        |        | <ul> <li>Auto</li> </ul> | matic O Manual      |             |
| Management Server        | Firmwa   | re File URL |        | tftp://10.               | 10.0.1/panasonic/2, | TGP500.fw   |
| Reset to Defaults        |          |             |        |                          |                     |             |
| Restart                  |          |             |        | Save                     | Cancel              |             |
|                          |          |             |        |                          |                     |             |

4. You can now specify the provisioning server information. In our example we are using tftp://10.10.0.1/Config{MAC}.cfg

| Panasonic                |                               |                                  |
|--------------------------|-------------------------------|----------------------------------|
| KX-TGP500B04             | Status Network System         | VoIP Telephone Maintenance       |
| Web Port Close           | Provisio                      | ning Maintenance                 |
| Maintenance              | Provisioning Maintenance      |                                  |
| Firmware Maintenance     | Enable Provisioning           | ⊙ Yes ○ No                       |
| Provisioning Maintenance | Standard File URL             | tftp://10.10.0.1/Config{MAC}.cfg |
| Management Server        | Product File URL              |                                  |
| Reset to Defaults        | Master File URL               |                                  |
| Restart                  | Cyclic Auto Resync            | ○ Yes ⊙ No                       |
|                          | Resync Interval               | 10080 minute(s) [1-40320]        |
|                          | Header Value for Resync Event | check-sync                       |
|                          |                               |                                  |
|                          |                               | Save Cancel                      |

## How To Factory Default

#### **Quick Steps**

1. First log into the Web Admin GUI of the phone.

|            | Authentication Required                                                                           |
|------------|---------------------------------------------------------------------------------------------------|
| <b>2</b>   | A username and password are being requested by http://10.10.0.225. The site says: "Authorization" |
| User Name: | admin                                                                                             |
| Password:  | ••••                                                                                              |
|            | Cancel                                                                                            |

2. Next select the "Maintenance" Tab at the top right.

| Panasonic           |            |            |        |        |           |             |   |
|---------------------|------------|------------|--------|--------|-----------|-------------|---|
| KX-TGP500B04        | Status     | Network    | System | VoIP   | Telephone | Maintenance |   |
| Web Port Close      |            |            | Versio | n Info | rmation   |             | _ |
| Status              | Version In | formation  |        |        |           |             |   |
| Version Information | Model      |            |        | KX-TO  | GP500B04  |             |   |
| VolP Status         | Operati    | ng BANK    |        | Bank1  |           |             |   |
|                     | IPL Ver    | sion       |        | 01.02  |           |             |   |
|                     | Firmura    |            |        | Bank1  | : 12.58   |             |   |
|                     | Filliwa    | re version |        | Bank2  | :: 12.17  |             |   |
|                     |            |            |        |        |           |             |   |

3. Now use the left navigation menu to select "Reset To Defaults".

| Panasonic                |                        |                                          |
|--------------------------|------------------------|------------------------------------------|
| KX-TGP500B04             | Status Network System  | VoIP Telephone Maintenance               |
| Web Port Close           | Firmw                  | vare Maintenance                         |
| Maintenance              | Firmware Maintenance   |                                          |
| Firmware Maintenance     | Enable Firmware Update | ⊙ Yes ◯ No                               |
| Provisioning Maintenance | Update Type            | <ul> <li>● Automatic ○ Manual</li> </ul> |
| Management Server        | Firmware File URL      | tftp://10.10.0.1/panasonic/2/TGP500.fw   |
| Reset to Defaults        |                        |                                          |
| Restart                  |                        | Save Cancel                              |

4. Finally click "Reset Web Settings" to complete the reset.

| Panasonic                                                                 |                  |                                |                        |             |                   |                |
|---------------------------------------------------------------------------|------------------|--------------------------------|------------------------|-------------|-------------------|----------------|
| KX-TGP500B04                                                              | Status           | Network                        | System                 | VolP        | Telephone         | Maintenance    |
| Web Port Close                                                            |                  |                                | Rese                   | et to De    | efaults           |                |
| Maintenance                                                               | Reset We         | b Data                         |                        |             |                   |                |
| Firmware Maintenance<br>Local Firmware Update<br>Provisioning Maintenance | The We<br>[Reset | eb data for th<br>Web Settings | is unit will be<br>s]. | reset to i  | ts default values | when you click |
| Management Server<br>Reset to Defaults                                    |                  |                                | R                      | eset Web Se | ttings            |                |
| Restart                                                                   |                  |                                |                        |             |                   |                |

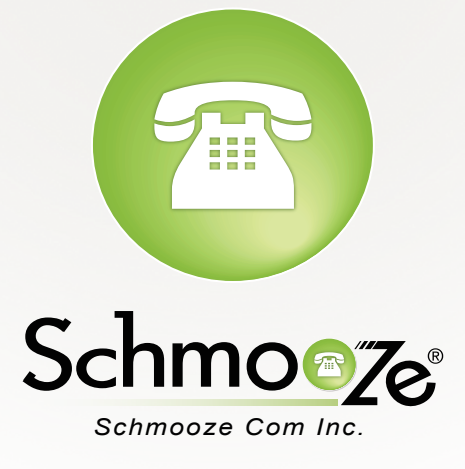

## (920) 886-8130

http://schmoozecom.com